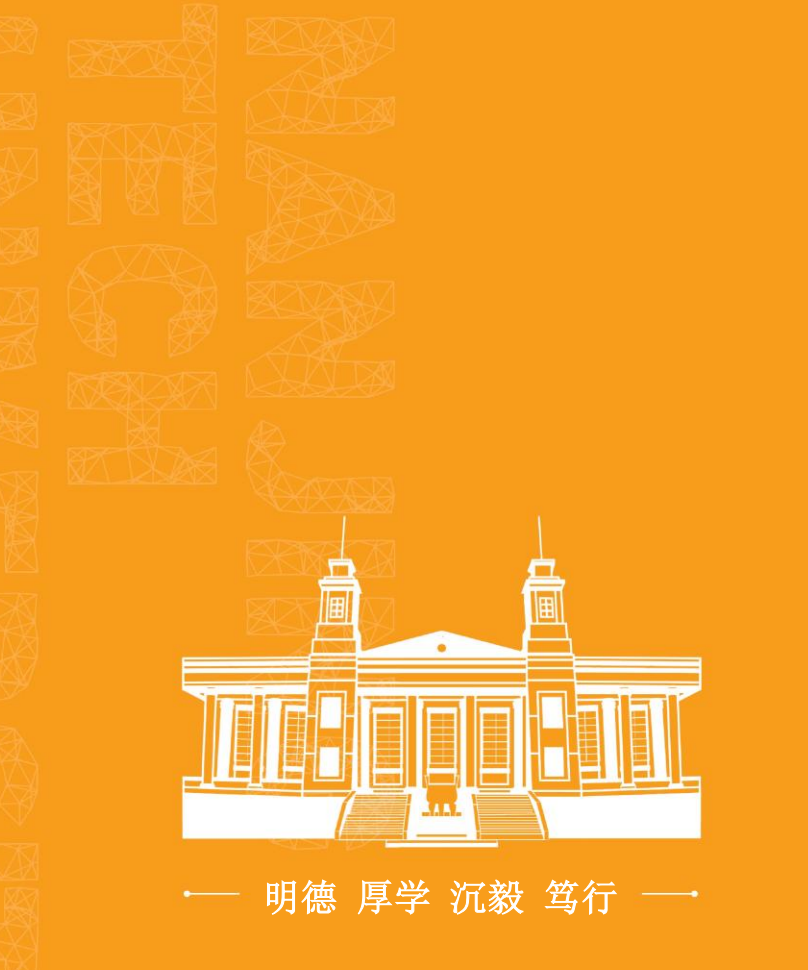

What else don't you know about i 南工? i 南工-50 Questions

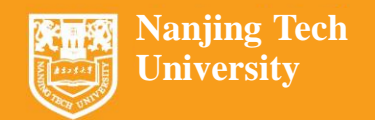

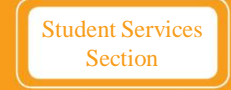

i 南工-50 Questions

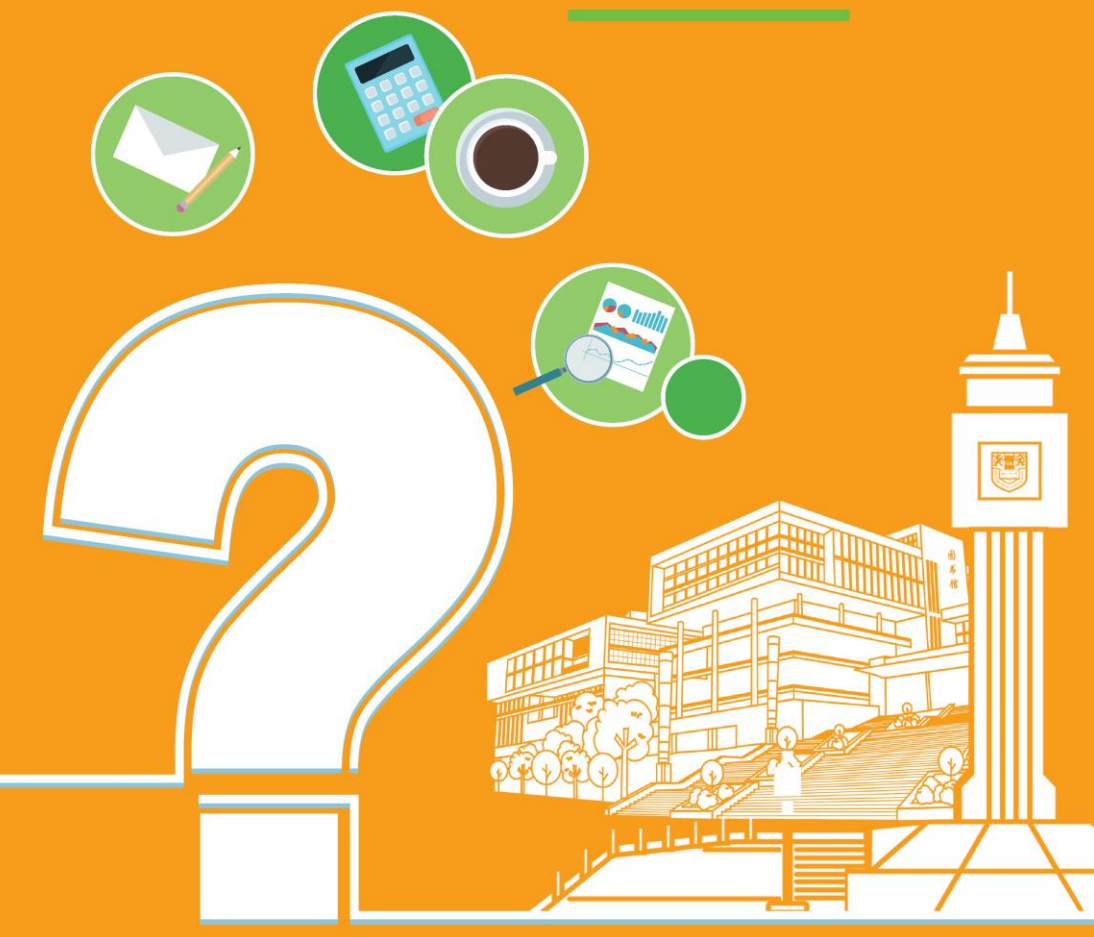

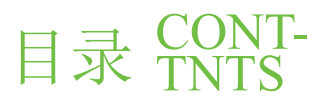

| I. Freshman Information Guide (2023 Edition)                  |
|---------------------------------------------------------------|
| II. Unified Identity Authentication Account Acquisition       |
| III. Unified Identity Authentication Account Activation       |
| IV. Unified Identity Authentication Account Password Recovery |
| V. Follow "i 南工" on WeChat4                                   |
| VI. Modify Associated Mobile Number for "i 南工"5               |
| VII. Access the Service Hall                                  |
| VIII. How to Bookmark Frequently Used Processes               |
| IX. Email Account Application9                                |
| X. Recover Email Password 11                                  |
| XI. Set Email Alias                                           |

| XII. Postgraduate Student Personal Email Extension Application 13 |
|-------------------------------------------------------------------|
| XIII. Software Licensing                                          |
| XIV. Campus Card Extension                                        |
| XV. Internet Access in the Teaching Area                          |
| XVI. Free Traffic in the Teaching Area                            |
| XVII. Dormitory Internet Access                                   |
| XVIII. Campus Network Maintenance                                 |
| XIX. Dormitory Network Maintenance                                |
| XX. Usage of Intelligent Q&A Platform                             |
| XXI. Eduroam                                                      |
| XXII. Campus Wireless Distribution Diagram 28                     |

I. Freshman Information Guide (2023 Edition)

A quick guide for Class of 2023 freshmen to using the campus network. Please click on the following link: Freshman Information Guide (2023 Edition)-Nanjing Tech University Information Management Center (njtech.edu.cn) [Link: https://network.njtech.edu.en/info/1207/2368.htm]

II. Unified Identity Authentication Account Acquisition

Nanjing Tech University's Unified Identity Authentication uses student ID numbers/staff numbers/temporary account numbers as unique identification for all the students, faculty and staff of the university. All registered individuals within the university can use this account to log in to the wired/wireless network and information portal of Nanjing Tech University. It also enables single sign-on access to various application systems, allowing users to access personal information and school information resources. The Unified Identity Authentication system itself does not generate user data; all relevant data is obtained from the corresponding systems based on the following categories:

Teacher accounts: Identity information is derived from the personnel system;

Student accounts: Identity information is derived from the academic affairs system;

Postgraduate accounts: Identity information is derived from the postgraduate system;

Other (temporary) personnel accounts: Identity information is obtained by the information liaison officer of each unit through the online service hall.

?

**III.** Unified Identity Authentication Account Activation

The Unified Identity Authentication account needs to be activated upon first login. Specific steps are as follows:

1. Visit i.njtech.edu.cn;

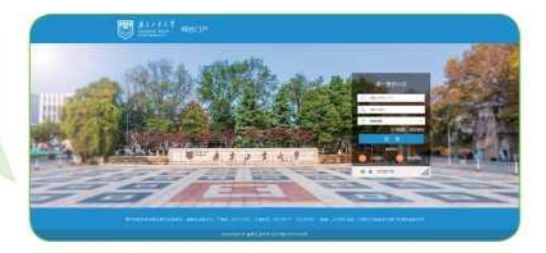

2. Enter your student ID number/staff number/temporary account number and the initial password (last 8 digits of your ID card/passport number) to access the account activation page;

3. Follow the instructions to set a new password, complete mobile phone verification, and finish the activation process. 

| ۳ | A 1 - 1 - 1<br>10000100 | H(G)R(S | k.                                            |  |
|---|-------------------------|---------|-----------------------------------------------|--|
|   | ● 账号激活                  |         |                                               |  |
|   |                         |         | 20(45), 227454( (HELEVAN))                    |  |
|   |                         |         |                                               |  |
|   |                         |         |                                               |  |
|   |                         |         | INCLUSE<br>Consider D ANT: 0 11 DOCUMENTICIAE |  |

IV. Unified Identity Authentication Account Password Recovery

If you forget your password for Unified Identity Authentication, you can click on the "Forgot Password" on the login page (i.njtech.edu.cn) and select the "SMS" option for password recovery. If you have changed your mobile number, you need to bring valid identification to the Yifu Library Room 618 for manual modification.

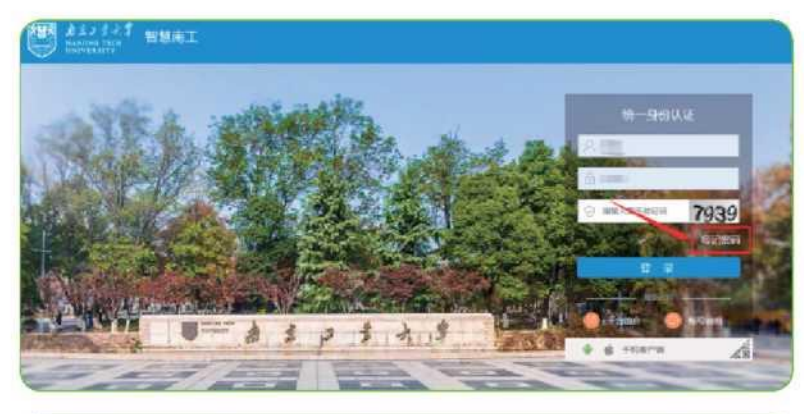

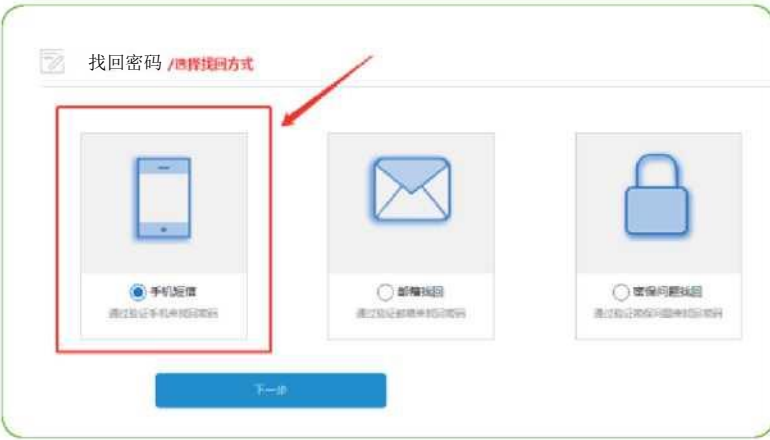

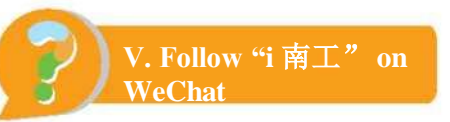

"i 南工" is the mobile platform for Nanjing Tech University's smart campus. Currently, relying on the Tencent WeCom, users can find the relevant application in WeChat-Contacts-"i 南工" or download WeCom-Workbench. "i 南工" aims to seamlessly integrate various mobile applications and present multiple information aggregation to provide a user-friendly mobile application platform with diverse functions for all faculty and students.

Users with a unified identity authentication account can follow and join "i 南工" by themselves. For specific instructions, please refer to: [Link: <u>https://network.njtech.edu.en/info/1081/1911.htm]</u>.

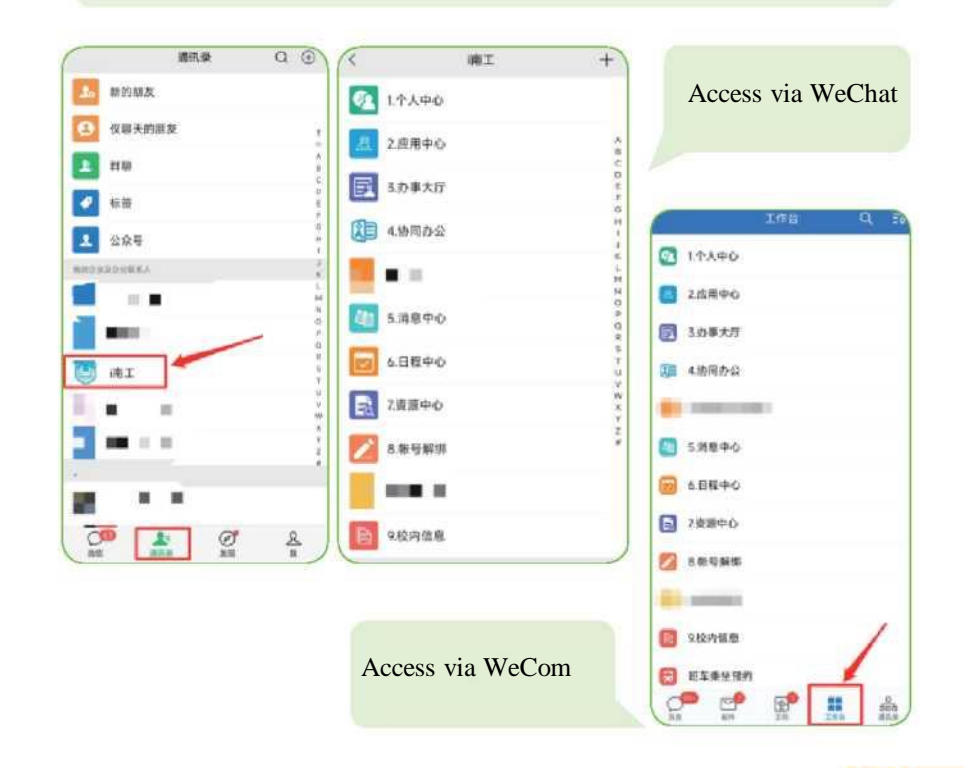

VI. Modify Associated Mobile Number for "i 南工"

To modify the associated mobile number for "i  $\bar{n} \pm 1$ ", users need to access the bound "i  $\bar{n} \pm 1$ " WeCom account and select Account Unbinding to remove the binding. Then, using a new WeChat account (mobile number), they can follow the correct steps to bind the new account. For details, please refer to: [Link: https://network.njtech.edu.cn/info/1081/1911.htm].

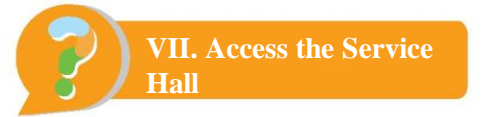

On the web interface, you can access the online service hall through i.njtech.edu.cn after logging in to the  $i \not{n} \bot$  Portal. On the mobile interface, you can access the service hall through " $i \not{n} \bot$ ".

Access the Service Hall on the Web Interface

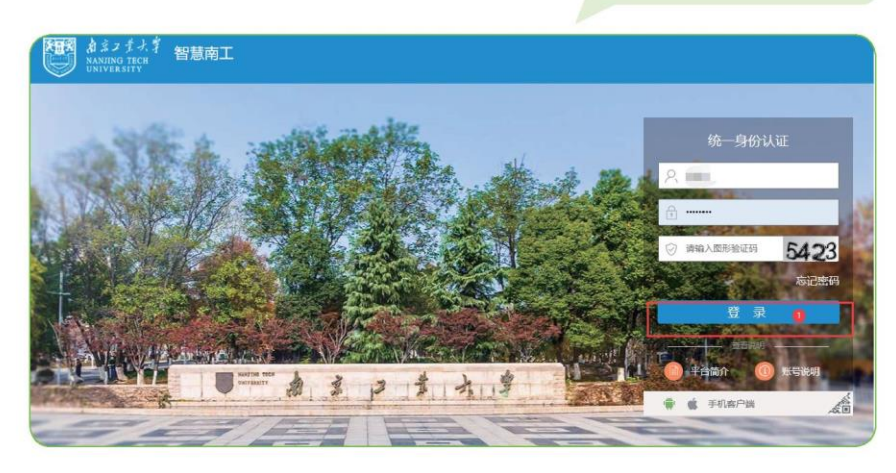

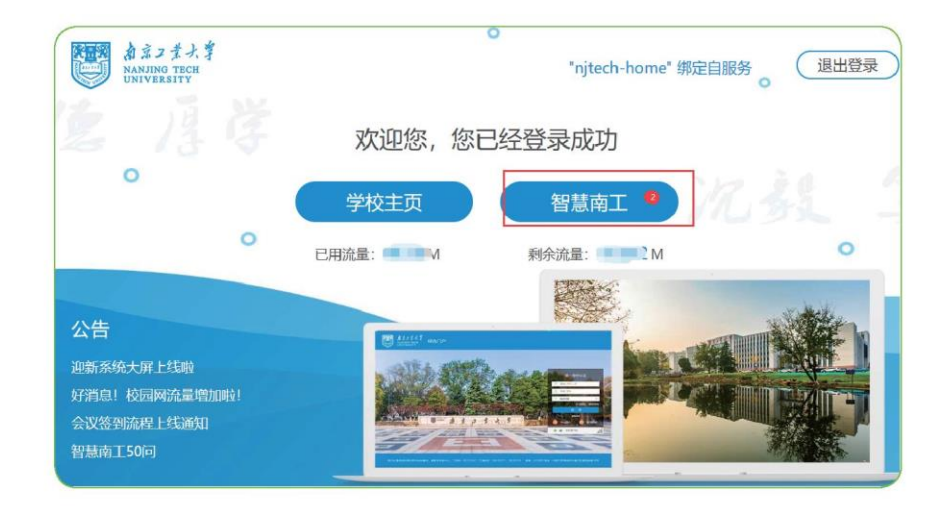

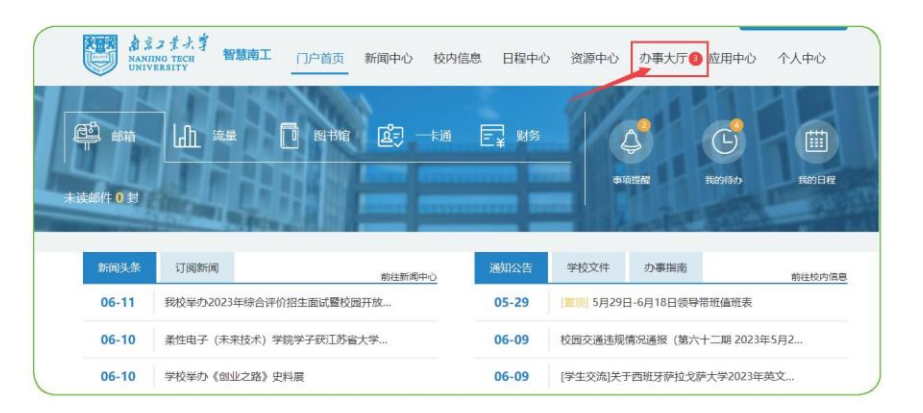

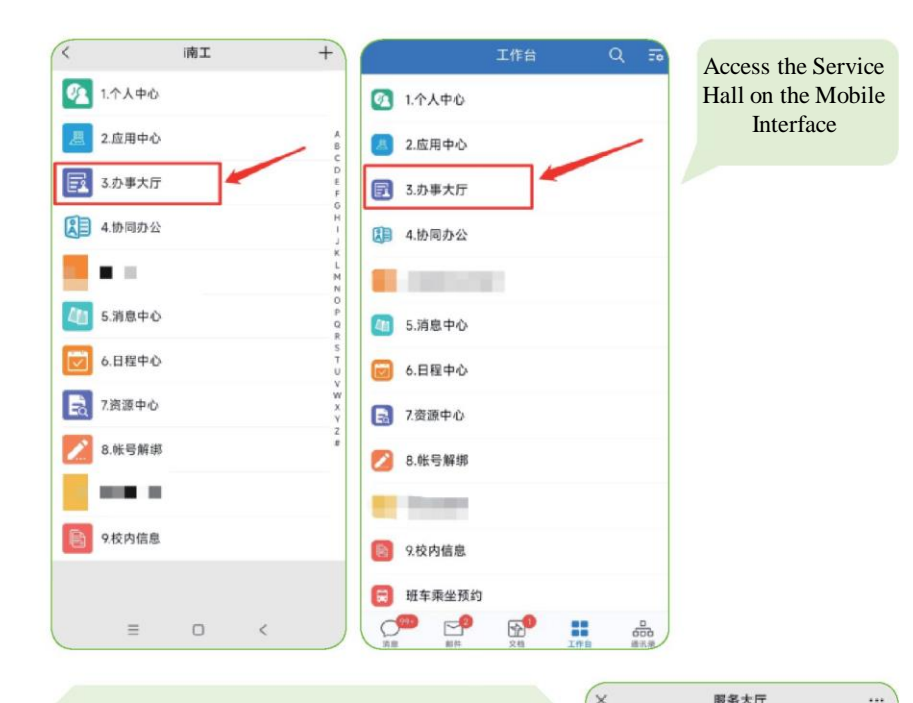

The online service hall provides various departmental procedures and services, which enables applications, submissions, approvals, and more to be completed online, minimizing the need for users to physically visit different offices. Users can search for specific process names or browse by department within the service hall.

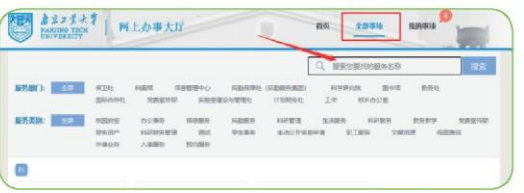

|                                         | 國上的    | 小康中心    |   |
|-----------------------------------------|--------|---------|---|
|                                         |        |         |   |
| 29                                      |        | 0       |   |
| 推荐事项                                    |        |         |   |
| <ul> <li>行政印章傅</li> </ul>               | 使用申请 💴 |         |   |
| 推荐理由: 1                                 | 析上线    |         |   |
| 面向对象: :                                 | 全体有生   |         |   |
| 办理时间;                                   |        |         |   |
| <ul> <li>         教职工流量     </li> </ul> | 增加申请   | -       |   |
| 推荐理由: #                                 | 析上线    |         |   |
| 面向对象: :                                 | 全体而生   |         |   |
| 办理时间:                                   |        |         |   |
| ·高性能计算                                  | 1平台用户开 | F户/续费 📮 | 1 |
| 维荐理由: #                                 | 析上线    |         |   |
| 面向对象: :                                 | 全体而生   |         |   |
| 办理时间:                                   |        |         |   |
| 我的常办事                                   | 项      |         |   |
| • 公共区域用                                 | 电自助服务  | 设施申请    |   |
|                                         | 10     |         | 2 |

ada mine La Marine ada Mila

VIII. How to Bookmark Frequently Used Processes

To bookmark common processes in the service hall, users can click on the red heart-shaped button next to the process name. The bookmarked processes will be displayed in the Service Favorites section on the portal homepage.

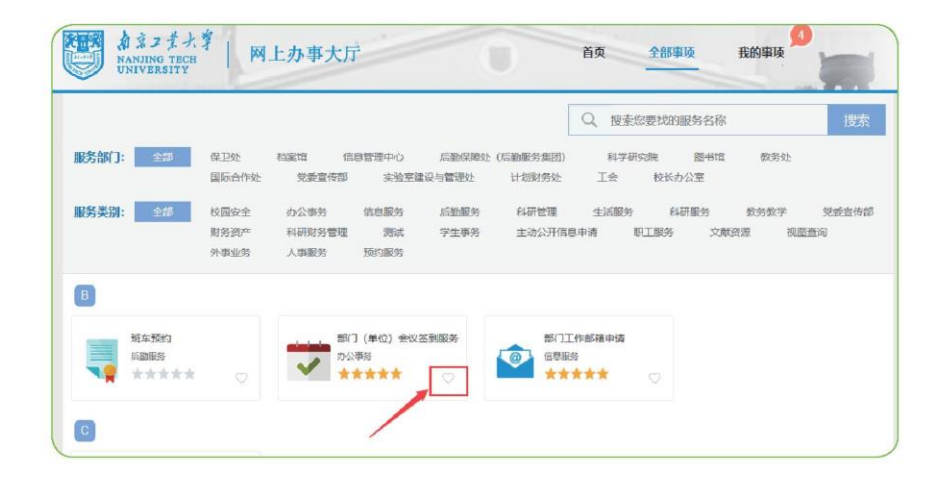

|           |          |             | 航往办事大 |
|-----------|----------|-------------|-------|
| Ð         | £        |             |       |
| 教职工流量增加申请 | 行政印章使用申请 | 部门(单位)会议签列级 |       |
| 教职工流量增加申请 | 行政印章使用申请 | 部门(单位)会议签到服 |       |

7

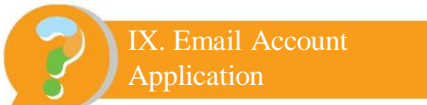

i. Upon enrollment, new students will automatically have an email account created. The username is their student ID numbers, and the email domain is @njtech.edu.cn. The first login requires activating the email through Unified Identity Authentication and creating an email alias associated with a mobile number. Password modification is mandatory during the first login.

(1) Activate the email through the i  $\overline{\mathtt{pT}}$  Portal

Visit https://i-njtech.edu.cn, log in, and select Email -> Activate Email.

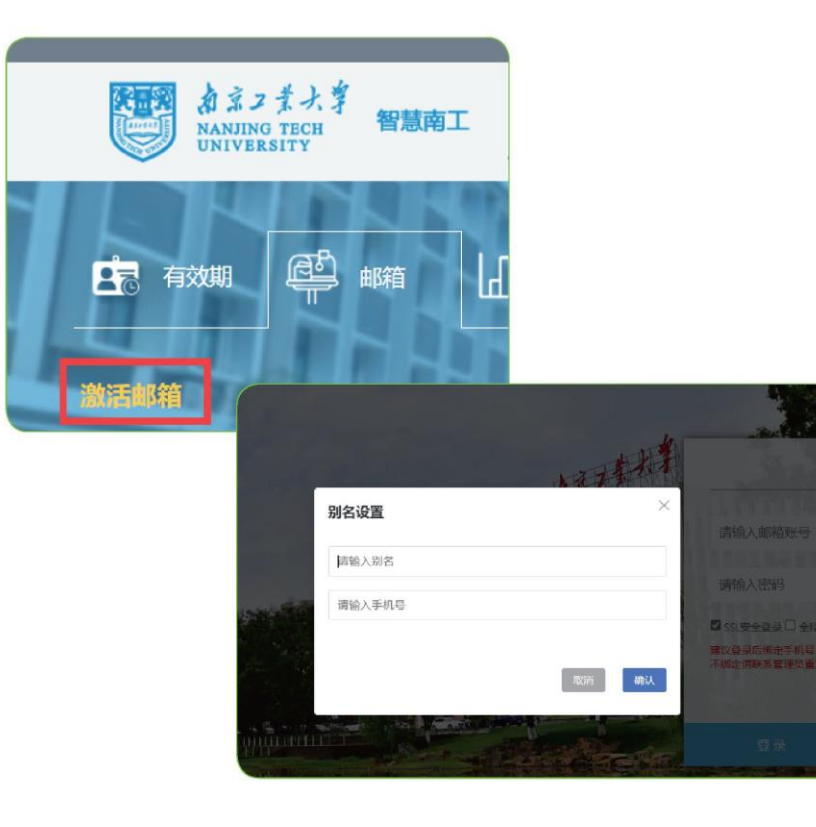

(2) Activate the email through the email homepage: Visit https://mail.njtech.edu.cn and select Unified Identity Authentication to activate the email.

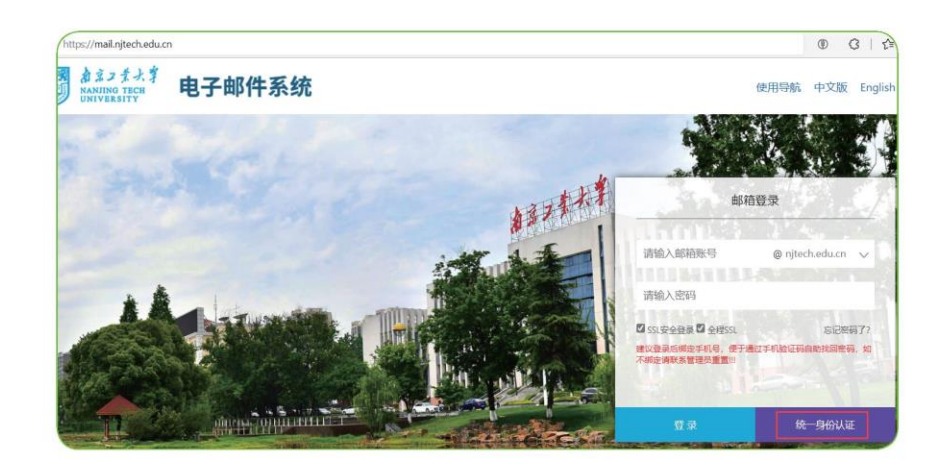

ii. Validity period of student email accounts

(1) Undergraduate student email accounts will be automatically canceled three months after their graduation or departure from the university.

(2) Postgraduate student email accounts will be automatically canceled six months after their graduation or departure from the university. If there is a special need to continue using the email account, an application for email extension can be initiated through "i南工" -> Online Service Hall -> Postgraduate Student Personal Email Extension Application before graduation. The Information Management Center will review the application, and the account can be extended for a maximum of one year before being canceled.

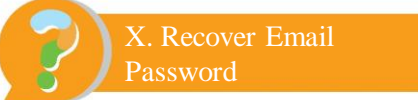

The system supports users in self-service password recovery for their email accounts. To initiate self-service password recovery, users need to first bind their mobile numbers within the email system. New users have already bound their mobile numbers during the email activation process. For old users who registered before June 2022 and have not bound their mobile numbers, they need to log in to their email accounts and select Application Center -> Security Protection Platform to bind their mobile numbers. Users are advised to bind the mobile number promptly to avoid failure to recover the password through self-service after forgetting it.

| AZJ 1.4.                 |                     |                             |                     |      |                                                               |           |
|--------------------------|---------------------|-----------------------------|---------------------|------|---------------------------------------------------------------|-----------|
| 首页                       | 通讯录                 | 应用中心                        |                     |      |                                                               |           |
| 应用中心<br>日程管理<br>家(R) 200 |                     |                             | 首页                  | 短信验证 | 将军令                                                           |           |
| GIRTH                    |                     |                             | NOBLE<br>SNI O-HOME |      | <ul> <li>密保線定状态</li> <li>知信始证服务 未</li> <li>第三公服务 未</li> </ul> | 御定 去绑定    |
|                          |                     | 首页 短信验证                     | 将军令                 |      | <b>密保启用状态</b><br>运行均定时保服务。(                                   | 便可启用密保验证。 |
|                          | 短信验证码<br>启用了手机增信验证。 | ,<br>在登录时需要输入帐号的密码及绑定的手     | 机收到的验证码,            | 加强   |                                                               |           |
|                          | () 您尚未绑定            | 手机                          |                     |      |                                                               |           |
|                          | 手机号码:               | 生星(86) 雷哈入您的手机号码<br>免费获取验证码 |                     |      |                                                               |           |

Once the mobile number is bound, if a user forgets the password, he/she can click on "Forgot Password" in the login box on the email homepage (https://mail.njtech.edu.cn) and follow the system prompts to reset the password.

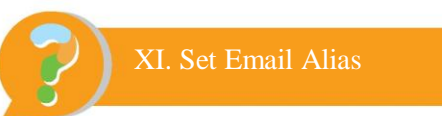

#### i. New Users Set Email Alias

The primary account number for the campus email is the student ID number, with the email domain as @njtech.edu.cn. New users can add a custom alias during the email activation process while keeping the email domain unchanged. Each user can only add one alias account, and once the alias is set, it cannot be modified.

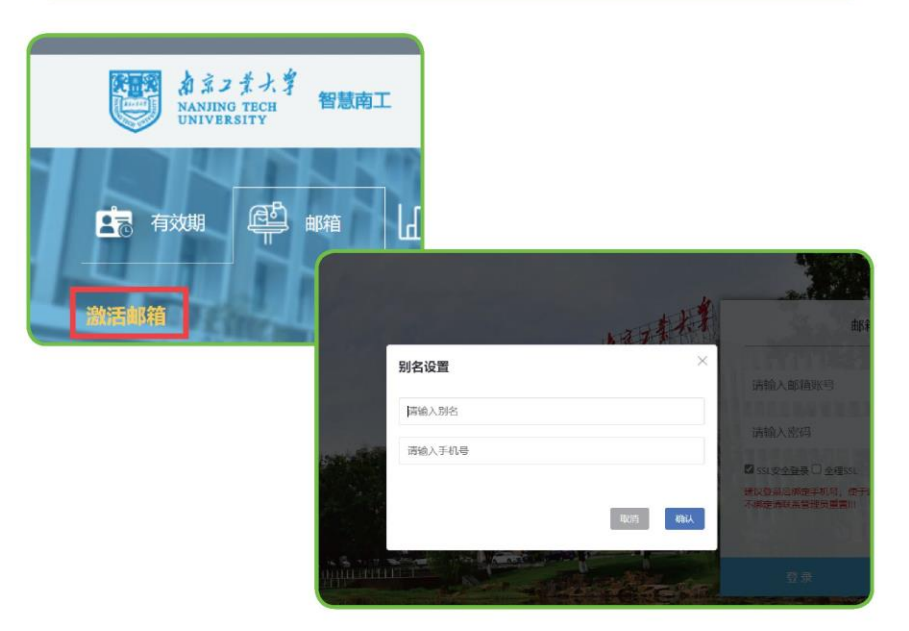

ii. Old Users Set Email Alias

Most old users already have alias accounts. If any old user registered before June 2022 has not set an email alias, he/she cannot set it by himself/herself. He/She can call 025-58139277 to add an alias.

# XII. Postgraduate Student Personal Emai Extension Application

Postgraduate student email accounts will be automatically canceled six months after their graduation or departure from the university. However, if there is a genuine need to continue using the email account, postgraduate students can file an email extension application before graduation through"  $i \bar{m} \pm$ " -> Online Service Hall -> Postgraduate Student Personal Email Extension Application. The application should be reviewed and approved by the supervisor, counselor and college, and be reexamined by the Information Management Center. The email account can be extended for a maximum of one year before being canceled.

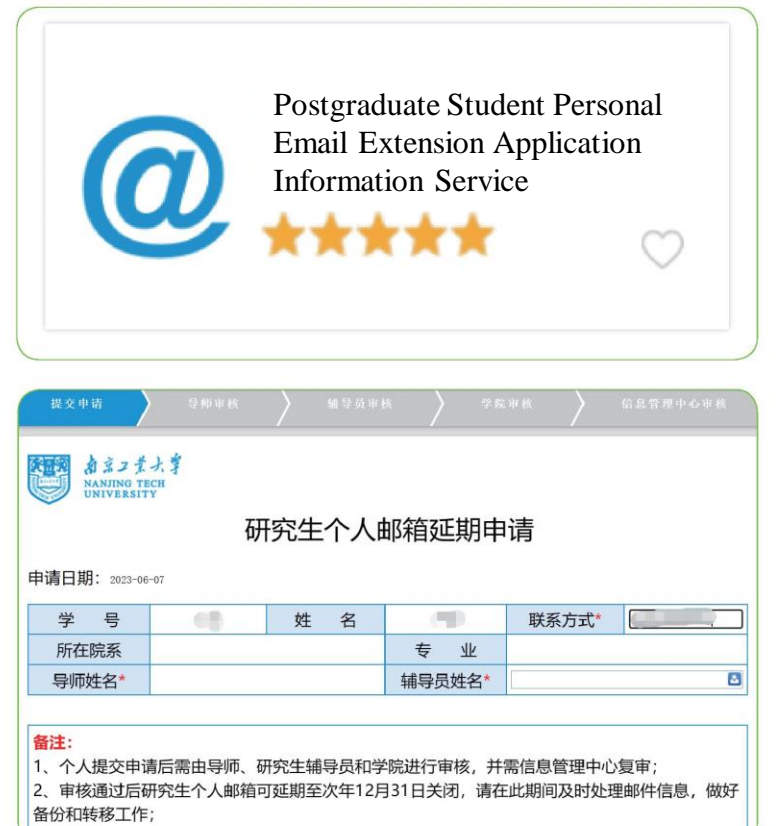

3. 如有疑问或请求协助请联系信息管理中心, 联系申话: 58139277,

# XIII. Software Licensing

Nanjing Tech University provides the following licensed software suites for faculty and students (including retired faculty), which can be installed and used on university-owned computers and personal computers:

(1) Autodesk software suite, including Autodesk 2023, Autodesk 2022, Autodesk 2021, and Autodesk 2020. Link:

https://soft.njtech.edu.cn/index.php/autodesk/

(2) Adobe suite, including Acrobat, Photoshop, Audition, Premiere, InDesign, Illustrator, After Effects, and 16 other products. Link: https://soft.njtech.edu.cn/index.php/adobe/

(3) Microsoft software suite, including Windows, Office, Visio, Server, and other genuine Microsoft software. Link:

https://soft.njtech.edu.cn/index.php/microsoft/ If you have any usage questions, please contact Mr. Zhang at 58139801.

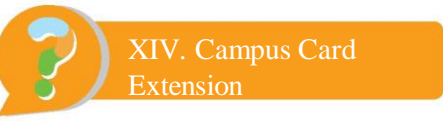

Student cards will be canceled in bulk three months after students graduate or leave the university. Temporary cards will be canceled one month after their expiration if no extension request is submitted. The remaining balance on the card will be refunded through the original recharge path. If there are special circumstances such as delayed graduation, going abroad, military service, or work requirements for temporary cards, individuals can submit an extension request. For postgraduate students, the request must be reviewed and approved by the supervisor, counselor, college, and the Graduate School. For undergraduate students, it must be reviewed and approved by the counselor, college, and the Academic Affairs Office. For temporary cardholders, it requires approval from the second-level unit. After review by the Information Management Center, the card usage period can be extended for one year.

For inquiries, please contact Mr. Xu at 58139277 or Ms. Han at 58139275.

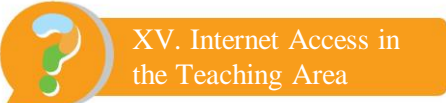

Our university's information platform follows the principle of "one-stop" login and implements "one network, one portal, one login" approach. To access the internet at the campus of Nanjing Tech University, you need to undergo identity verification and permission through the Unified Identity Authentication system. For wired internet access, you need to connect your computers to the network using an Ethernet cable and ensure that the local connection status shows Connected. After that, you can open any web browser, and the browser will automatically redirect you to the unified identity login page.

(If the login page does not appear automatically due to browser version issues, please manually enter "i.njtech.edu.cn" in the address bar.) Enter your activated unified identity account and password to access the internet.

![](_page_9_Figure_4.jpeg)

Note: You can check your remaining traffic on the welcome page and the information portal homepage.

![](_page_9_Picture_6.jpeg)

|                                          |                                                                                                    | - um                             | 1000                                             |                                                              |                                                 |
|------------------------------------------|----------------------------------------------------------------------------------------------------|----------------------------------|--------------------------------------------------|--------------------------------------------------------------|-------------------------------------------------|
| KAR 1084                                 | M KAZIN 9635 M                                                                                       |                                  |                                                  |                                                              |                                                 |
|                                          |                                                                                                    |                                  |                                                  |                                                              |                                                 |
|                                          | 総理部の中心                                                                                               | 1000210                          | 学校文件                                             | の事態者                                                         | 前往我内望                                           |
| 8153-58<br>01-07                         | 総任新局⇔2<br>材料化学工程国家重点法设室召开2018年度学…                                                                    | 01-07                            | 学校文件<br>2018-2019年                               | か事務者<br>年第一学期間末点3                                            | 新社社内当<br>1家安全环保险重情况                             |
| 01-07<br>01-02                           | 総社動時中心<br>村時化学工程国家重点実施協会研2018年ま学<br>成成村科学科か学六十八順年盛村科学科被信                                             | 01-07<br>01-02                   | 学校文件<br>2018-2019年<br>米子学士孙子                     | か事理者<br>年第一学期間末点3<br>後紀学的公示                                  | 和进行内引<br>11家史全环保险管理名                            |
| 01-07<br>01-02<br>01-02                  | 和注照時中ら<br>村時化学工程型家重点出版協会开2018年度学<br>成成村科学科4分学六十六周中盛村科学科核症<br>諸院学院学ら「村代â 地形長#6226;                    | 01-02<br>01-02                   | 学校文件<br>2018-2019年<br>关于教子2018<br>关于教子2018       | ク事業者<br>年第一学期間末点5<br>日に学り公示<br>中間を用こ本は10                     | 能进步内引<br>注意安全环境性激素见<br>1915通忆.                  |
| BR34<br>01-07<br>01-02<br>01-02<br>01-02 | 総社務時中う<br>村時4亿学工程国家重点実施室召开2018年度学<br>成成村科学科40字六十六周中重村科学科後位<br>建筑学院学办"时代â 坂市ᡒ<br>実施院主治选中国化学会第三十届初等会範選 | 01-07<br>01-02<br>01-02<br>12-29 | 学校文件<br>2018-2019年<br>关于学士於开<br>关于研究和目<br>关于评选考察 | 办事 <b>报者</b><br>年基一学期間末点<br>副称字約公示<br>申度长印工卡核工<br>工业大学2018年度 | 新社55月1<br>主皇史全不保住皇帝年。<br>192週10.<br>武明宗计工作先进展年。 |

Currently, there are three wireless networks available on campus: Njtech, Njtech-Home, and eduroam (in Jiangpu Campus as our university joins eduroma).

| 光线和域网              |              | <b>《山田</b> 九國開現网                                 |        | <b>《</b> 设置 无线周缓网                                                                                                    |        |
|--------------------|--------------|--------------------------------------------------|--------|----------------------------------------------------------------------------------------------------|--------|
| 无线局域网              |              | 无线局域网                                            |        |                                                                                                    |        |
| , Nitech<br>不安全的网络 | ₹ ()         | <ul> <li>Njtech-Home<br/>平安全的网络</li> </ul>       | ₹ ①    | 无线周ェ网                                                                                                    |        |
| SERIE.             |              |                                                  |        | IA BORHS                                                                                                    |        |
| CMCC-EDU           | <b>▼</b> ①   | 20H0-                                            |        | CMCC-EDU                                                                                                    | 7 🕕    |
| eduroam            | 1.0          | CMCC-EDU                                         | ÷ (1)  | eduroam                                                                                                    | ê 🕈 🕕  |
| 产于机管家安全连接          |              | eduroam<br>/#################################### | • 🕈 🕕  | HUAWEI-618                                                                                                    | • ¥ (] |
| HUAWEI-618         | • ÷ ①        | HUAWEI-618                                       |        | LI MAREL 619.60                                                                                                    |        |
| HUAWEI-618-5G      | • ♥ ①        | HUAWEI-618-5G                                    | . + 1  | hitach                                                                                                    |        |
| Nitech-Guest       | ¢ (j)        | Nitech                                           | ♥ (1)  | Nitech-Grant                                                                                                    | • ()   |
| Nitech-Home        | <b>₹</b> (1) | Nitsch-Grant                                     | • ①    | Here a state of the state of the state of th | + 0    |
| NUT                | <b>₹</b> ①   | Inforcement                                      | +0     | Nitech-Home                                                                                                    | 4 (I   |
|                    |              | NJUT                                             | ÷ (1)  | NJUT                                                                                                    | P ()   |
| TP-LINK_93AE       | • • 0        | TP-LINK_93AE                                     | • = () | zhangaimei                                                                                                    | a + () |
| zhangaimei         | • ÷ ①        | zhangaimei                                       |        | 其他                                                                                                    |        |
| 其他                 |              | 12.44                                            |        |                                                                                                    |        |

Laptops and mobile phones can connect to the Wireless Njtech network for Wi-Fi access on campus. Please refer to the following flowchart for the steps:

![](_page_10_Picture_4.jpeg)

![](_page_10_Picture_5.jpeg)

Our university provides 15GB of free monthly traffic for undergraduate students and 30GB for postgraduate students. Access to on-campus resources does not consume traffic from your quota.

![](_page_10_Figure_7.jpeg)

Note: You can check your remaining traffic on the welcome page and the information portal homepage.

![](_page_11_Picture_1.jpeg)

| D NANIT                                            | 25大手 W線向工 门戸前页 新闻中心 校内                                                                                                    | 信息 日程中心                                             | 一 资源中心 の事大所                                                                                                    | テ 应用中心 个人中心                                          |
|----------------------------------------------------|----------------------------------------------------------------------------------------------------|-----------------------------------------------------|----------------------------------------------------------------------------------------------------|------------------------------------------------------|
| -                                                  | LL 200011 🖸 1999. 🗗 -535                                                                                                  | E <b>.</b> 88                                       |                                                                                                    | 6                                                    |
| 2 10844                                            | M 8493636 M                                                                                                    |                                                     | 4538282                                                                                                    | 1029425 1025012                                      |
|                                                    |                                                                                                    | -                                                   |                                                                                                    |                                                      |
| NINE R                                             | 前往新潟中心                                                                                                    | 調和公告                                                | 学校文件 办事报表                                                                                                    | 1 前往於內面目                                             |
| 01-07                                              | 期往到吗中心<br>村时代华王程国家重点实验室召开2018年度学                                                                                          | 通知2025日<br>01-07                                    | 学校文件 办事组成<br>2018-2019学年第一学期院                                                                                                    | 新往秋内国制<br>末实验室安全环保检查情况                               |
| 01-07<br>01-02                                     | 常过的命心<br>材料化学工程型牢重点实验室召开2018年度学<br>庆祝村礼学科协学六十六周中重时礼学科被盘                                                                   | 01-07<br>01-02                                      | 学校文件 か事用は<br>2018-2019学年第一学期間<br>※子学主法子部内学的公示                                                                                                    | 8 新建然内面表<br>#本社由中全环间社畫情况                             |
| 01-07<br>01-02<br>01-02                            | 新日田町中心<br>村村化学工程国家副市政治室在开2018年度学<br>(次祝村科学科力学六十六周中暦村科学科様位<br>諸共学校学力「対代名#8226、広売名#8226、                                    | 01-07<br>01-02<br>01-02                             | 学校文件         の新田和           2018-2019年第一年期間           外干学士が予想に学び公示           外干学士が予想に学び公示           外干学士が予想に学び公示                                                                                                    | 1 新建於外間4<br>本法治療会近後他還備名。<br>1011年2月10日               |
| 01-07<br>01-02<br>01-02<br>01-02                   | 林田田町中心<br>材料化学工程国家重点实验室召开2018年度学…<br>(次段材料学科か学六十六周年編材料学科被盘…<br>建筑学数学か *約代表#8226; 地市長#8226; …<br>黄焼鉄土由洗中国化学会第三十届選歩会新選…     | 01-07<br>01-02<br>01-02<br>12-29                    | **校交付                                                                                                    | 1 新建防内器<br>中本社会中会计保检重要으。<br>纳工作的通知。<br>中面长期低计工作先进展体。 |
| 01-07<br>01-02<br>01-02<br>01-02<br>01-02<br>12-31 | 新世部時心<br>材料化学工程室家園成店物室召开2018年度学<br>疾病材料学科分学六十六周中園材料学科独位<br>建筑学校学力"加什役#6226; 這市役#6226;<br>構築教士店店中国化学会第三十届簡多会新课<br>2019新年数词 | 8300NB<br>01-07<br>01-02<br>01-02<br>12-29<br>12-29 | 学校文件     小事項成     ショー     ショー     マット     マット      マット     マット     ア     マット     マット     マット     マット     マット     マット     マット |                                                      |

![](_page_11_Picture_3.jpeg)

## 1. Dingjiaqiao Campus Dormitory Internet Access:

Application Method: Bring your student ID and ID card to Room C420 in the Science and Technology Innovation Building at Dingjiaqiao Campus to apply for internet access and obtain an internet account and password (not the same as the unified identity account).

Internet Access Fee: RMB 50/month, RMB 270/half-year, RMB 400/year Inquiries: 83172364, 83172367

Access Method: Use the provided internet account to log in from your dormitory.

## 2. Jiangpu Campus Dormitory Internet Access:

Application Method: Bring your student ID and ID card to the China Telecom or China Mobile business halls located on Jiangpu Campus to apply for internet access;

Internet Access Fee: Included in your mobile phone package; Inquiries: China Telecom: 10000; China Mobile: 10086

![](_page_11_Picture_11.jpeg)

Repair Hotline: 83172364, 83172367, 58139277 (Jiangpu Campus) Service Locations: Room C420, Science and Technology Innovation Building, Dingjiaqiao Campus; Room 618, Yifu Library, Jiangpu Campus

![](_page_12_Picture_1.jpeg)

# Dingjiaqiao Campus:

Repair Hotline: 83172364, 83172367

Service Location: Room C420, Science and Technology Innovation Building, Dingjiaqiao Campus

# Jiangpu Campus:

Repair Hotline: 58139276

Service Location: Room 627, Yifu Library, Jiangpu Campus

Addresses of business halls on Jiangpu Campus:

China Mobile: Nanyuan, Beiyuan, Xiyuan, Xiangshan, Yaqing and Pujiang

China Telecom: Beiyuan, Jingxingyuan, Yaqing, Xiangshan and Xiyuan

![](_page_12_Figure_11.jpeg)

XX. Usage of Intelligent Q&A Platform

#### PC:

1. Information Management Center Website: http://network.njtech.edu.cn

![](_page_13_Picture_4.jpeg)

![](_page_13_Picture_5.jpeg)

## Mobile:

1. "i 南工" WeChat Enterprise Account:

(1) Open the "i 南工" WeCom Account and click on Intelligent Robot

to access Nanjing Tech University Intelligent Customer Service.

![](_page_13_Picture_10.jpeg)

## 2."i南工" WeCom:

(1) Log in to WeCom, open the Workbench, select Intelligent Robot to access the Intelligent Customer Service.

![](_page_14_Figure_3.jpeg)

3. Information Management Center WeChat Official Account: Nanjing Tech University Information Technology

Enter the dialogue interface of the official account, input your questions or keywords in the chat box. The intelligent customer service will provide answers or present a list of similar questions for you to choose from.

![](_page_14_Picture_6.jpeg)

Note: You can ask questions by typing or using voice input.

XXI. Eduroam

Eduroam is a wireless roaming service that allows authorized users from our university to access wireless internet at any research or educational institution that joins eduroam, using their unified identity account.

![](_page_15_Picture_3.jpeg)

![](_page_15_Figure_4.jpeg)